- 1. Log in to Student Portal
- 2. Select appropriate Term (i.e Spring 2015, Fall 2015)

|   | Note: Required fields are marked with an asterisk (*)                              |
|---|------------------------------------------------------------------------------------|
| Г | *Username:                                                                         |
| C | *Password:                                                                         |
| C | Term: Summer 2014                                                                  |
|   | Login<br>Forgot Password?<br>Contact your portal admin If you forgot your Username |

**NOTE:** If you did not select the correct Term at log in, you may still change the **Term** by clicking *Change* on the top left hand corner in the student portal.

| Mary Doe<br>Current term: Summer 2014 (Change) |                 |  |  |  |  |
|------------------------------------------------|-----------------|--|--|--|--|
| Edit Profile                                   | Change Password |  |  |  |  |
| Logout                                         |                 |  |  |  |  |

The screen below will populate allowing you to change the Term selected.

| Change Working Term        |   |  |  |  |  |  |  |
|----------------------------|---|--|--|--|--|--|--|
| Fall 2014                  | * |  |  |  |  |  |  |
| Summer 2014                |   |  |  |  |  |  |  |
| Spring 2014<br>Winter 2014 |   |  |  |  |  |  |  |
| Fall 2013                  |   |  |  |  |  |  |  |
| Summer 2013                |   |  |  |  |  |  |  |
| Spring 2013                |   |  |  |  |  |  |  |
| Fall 2012                  |   |  |  |  |  |  |  |
| 2013-14 DMin               |   |  |  |  |  |  |  |
| 2012-13 DMin               |   |  |  |  |  |  |  |

3. Click *Registration* (located in navigation pane on the left)

| Mary Doe<br>Current term: Summer 2014 (Change) |
|------------------------------------------------|
| Edit Profile Change Password                   |
| Logout                                         |
| A A A                                          |
| 👤 Student Portal 🛛 🗕                           |
| ▶ Home                                         |
| Calendar                                       |
| Document Tracking                              |
| Administrative Services -                      |
| Course Offering                                |
| Degree Audit Options                           |
| Registration                                   |
| MySchedule                                     |
| My Ledger                                      |
| My Financial Aid                               |
| My Housing                                     |
| My Tax Forms                                   |
| My Advisor                                     |

## How to Drop a Course through your Student Portal

- 4. Click on "Yes, I do so affirm" at the bottom of the page.
- 5. The screen below will populate with the courses that you are registered for.
- 6. Click on the "Drop" box for the course that you want to drop.

| Show Academic I      | nformation       | Show Filter Show Pending ( | Courses              |         |               |      |                    |        |
|----------------------|------------------|----------------------------|----------------------|---------|---------------|------|--------------------|--------|
| This is your current | schedule for the | e Fall 2015 term           |                      |         |               |      |                    |        |
| Drop                 | Audit            | Course ID                  | Course Name          | Credits | Instructor    | Days | Time               | Date   |
| Drop                 |                  | APOL3301SONG               | Cultural Apologetics | 3       | Sanchez, Pete | TR   | 9:30 AM - 10:45 AM | Weekly |
|                      | BGRK4301SONG     |                            | 0.11                 |         | Leve Terrer   |      | 0.00 DM . 0.45 DM  |        |

7. You must Click *Process Registration,* (located in the top right corner) to Save and complete your selection.

|                            |                                                            |         |             |         |            |      | M    |                      |
|----------------------------|------------------------------------------------------------|---------|-------------|---------|------------|------|------|----------------------|
| Cancel                     |                                                            |         |             |         |            |      |      | Process Registration |
| Show Academic Informa      | Show Academic Information Show Filter Show Pending Courses |         |             |         |            |      |      |                      |
|                            |                                                            |         |             |         |            |      |      |                      |
| This is your current sched | ule for the Summer 2014                                    | term    |             |         |            |      |      |                      |
| Drop A                     | udit Co                                                    | urse ID | Course Name | Credits | Instructor | Days | Time | Date                 |

8. A pop up will ask you to confirm that you want to process your registration. Click OK.

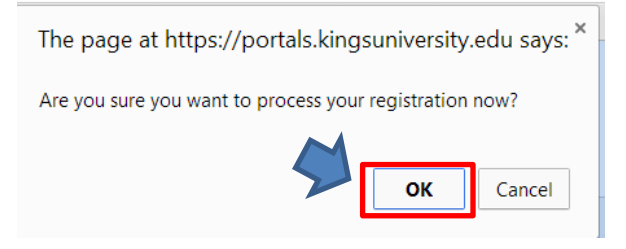

9. The next screen will show the courses that you are still registered in. The course that you selected to drop will not show on this screen.

| THE KINC'S                   | University                              |                                  |                      |      |                     |                            |  |
|------------------------------|-----------------------------------------|----------------------------------|----------------------|------|---------------------|----------------------------|--|
| Mary Doe                     |                                         |                                  |                      |      |                     | Wednesday, August 26, 2015 |  |
| Edit Profile Change Password |                                         | Unofficial Registration Checkout | Rinter Friendy Versi |      |                     |                            |  |
| Logout                       | Current Schedule for the Fall 2015 terr | n                                |                      |      |                     |                            |  |
|                              | Course ID                               | Course Name                      | Instructor           | Deys | Time                | Date                       |  |
| A A A                        | BGRK4301SONG                            | Greek I                          | Lane, Tracey         | R    | 06:30 PM - 09:15 PM | 8/24/2015 - 12/13/2015     |  |
| Student Portal -             |                                         |                                  |                      |      |                     |                            |  |

10. Verify your schedule my clicking on "My Schedule" from the main menu.

| Mary Doe<br>Current term. Fall 2015 (Change) | _                         |        |      |                |             |                                |           |         |                     | Wednesday, | August 26, 2 |  |
|----------------------------------------------|---------------------------|--------|------|----------------|-------------|--------------------------------|-----------|---------|---------------------|------------|--------------|--|
| Edit Profile Change Password                 | My Schedule               |        |      |                |             |                                |           |         |                     |            |              |  |
| Logout                                       | Show wait-listed classes? |        |      |                |             |                                |           |         |                     |            |              |  |
| A A A                                        | Matrix Display            |        |      |                |             |                                |           |         |                     |            |              |  |
| 👤 Student Portar 🛛 🗕                         | Start Time                |        |      | Monday Tuesday |             | Tuesday                        | Wednesday |         | Thursday            |            | Friday       |  |
| Home                                         | 06.30 PM                  |        |      |                |             |                                |           | Greek I |                     |            |              |  |
| Calendar                                     | Student Sched             | ule    |      |                | ,           |                                | V:        |         |                     | 14         |              |  |
| Document Tracking                            | Dept                      | Cos ID | Туре | Section        | Course Name | Instructor                     | Days      | Room    |                     | Date       | Credits      |  |
|                                              | BGRK                      | 4301   |      | SONG           | Greek I     | Lane, Tracey                   | R         |         | 05:30 PM - 09:15 PM | Weekly     | 3            |  |
|                                              | Total Credit              | ts: 3  |      |                |             |                                |           |         |                     |            |              |  |
| Course Offering                              | -                         |        |      |                |             | No waitlist courses were found |           |         |                     |            |              |  |
| Degree Audit Options                         | -                         |        |      |                |             | Construction and Construction  |           |         |                     |            |              |  |
| Registration                                 |                           |        |      |                |             |                                |           |         |                     |            |              |  |
| <ul> <li>My Schedule</li> </ul>              |                           |        |      |                |             |                                |           |         |                     |            |              |  |
| My Ledger / Pay Now                          |                           |        |      |                |             |                                |           |         |                     |            |              |  |

11. Process payment in *My Ledger* (link located in navigation pane on the left). Payment is processed in the Student Ledger either by credit card or electronic check.

|     | Mary Doe<br>Current term: Fall 2015 (Change) |
|-----|----------------------------------------------|
|     | Edit Profile Change Password                 |
|     |                                              |
| - 1 | 👤 Student Portal 🗕                           |
| - 6 | Home                                         |
|     | Calendar                                     |
| - L | Document Tracking                            |
| - 1 | Administrative Services –                    |
|     | Course Offering                              |
|     | Degree Audit Options                         |
|     | Registration                                 |
|     | My Schedule                                  |
|     | My Ledger / Pay Now                          |
|     | My Payment Options                           |